## Sisukord

| Otrzymane wpłaty                        | . 3 |
|-----------------------------------------|-----|
| 1. Jak to działa                        | . 3 |
| 2. Otrzymane wpłaty przyciski dokumentu | . 3 |
| 2.1. Przyciski nagłówka                 | . 3 |
| 2.2. Przyciski wiersza                  | . 4 |
| 3. Otrzymane wpłaty pola dokumentu      | . 4 |
| 3.1. Pola nagłówka                      | . 4 |
| 3.2. Pola wiersza                       | . 5 |
| 4. Dostosowanie                         | . 6 |
| 5. Otrzymane wpłaty Typy                | . 7 |
| 6. Wpisy księgowe otrzymanych wpłat     | . 7 |
| 7. Zaliczka i PreID                     | . 8 |
| 8. Zwrot przedpłaty                     | 10  |

# **Otrzymane wpłaty**

**Otrzymane wpłaty** to dokument, który rejestruje wpływy od klienta.

Za pomocą dokumentu **Otrzymane wpłaty** można tworzyć rozliczania, pokrycia faktur oraz przedpłaty. Pliki płatności mogą być zaciągane z banku do dokumentu **Otrzymane wpłaty**. **Otrzymane wpłaty** mogą być tworzone bezpośrednio lub na podstawie zamówienia. **Otrzymane wpłaty** zmniejsza bilans klienta.

# 1. Jak to działa

- Z rejestru otrzymanych wpłat utwórz nowy dokument, naciskając przycisk F2 Nowy. Wypełnij wymagane pola. Aby zapisać dokument, naciśnij przycisk Zapisz. Płatność należy potwierdzić, naciskając Potwierdź.
- Wpłaty od zamówień. Naciśnij Wpłaty w dokumencia zamówienia. Dokument pojawi się w nowym oknie – aby go zapisać, należy nacisnąć przycisk Zapisz. Dokument należy potwierdzić, naciskając Potwierdź.
- 3. Wpłata może być również utworzone z raportów: **Planowane wpłaty** oraz **Lista faktur sprzedaży**.

| 🔓 Nowy 🔹 🏟 Zapisz 🛛 🖌 Potwierdź   | 🖬 Kopiuj 🔹 🛞 Odi                                                                              | rzuć 🔟 Usuń 🗹 E                | -mail 🔹 🖨 Druk | cuj 🔹 🖉 Załą | zniki H  | OREKTA WP      | ata gotówki Faktura | zaliczkowa | Otwórz księ | ęgę sprzedaży |                     |             |                 | 2,      | ۵ م   |
|-----------------------------------|-----------------------------------------------------------------------------------------------|--------------------------------|----------------|--------------|----------|----------------|---------------------|------------|-------------|---------------|---------------------|-------------|-----------------|---------|-------|
| Otrzymane wpłaty 2500             | trzymane wpłaty 2500003 (Potwierdzono) Ostatnio zmieniono przez HELP (2805.2025 w 09-22-44) % |                                |                |              |          |                |                     |            |             |               |                     |             |                 |         |       |
| wiązane dokumenty: zapis księgowy |                                                                                               |                                |                |              |          |                |                     |            |             |               |                     |             |                 |         |       |
| Data Referencia                   | Otrzymano                                                                                     | Razem warte<br>faktury         | ość<br>Raze    | m suma banku | Spos     | ób płatności 🧳 | 9                   |            |             | ų             |                     |             |                 |         |       |
| 28.05.2025 09:21:29               |                                                                                               | 2631.40                        | 2631.4         | 2631.40      | BAN      | (              | 2                   |            |             |               |                     |             |                 |         |       |
| Komentarz                         |                                                                                               |                                | Obiel          | ct           | Różni    | ica            | Wpłata              | Pro        | jekt        |               |                     |             |                 |         |       |
|                                   |                                                                                               |                                |                |              | <u>u</u> | 0.0            | 0                   | 0.00       |             | Q             |                     |             |                 |         |       |
| Użytkownik 🖉 Lokalizacja          |                                                                                               |                                |                |              |          |                |                     |            |             |               |                     |             |                 |         |       |
| HELP Q 82.135.174.44              |                                                                                               |                                |                |              |          |                |                     |            |             |               |                     |             |                 |         |       |
| Import danych                     |                                                                                               |                                |                |              |          |                |                     |            |             |               |                     |             | 89              |         |       |
| Nr. ^ 🗌 🤌 Faktura sprzedaży 🤌 Z   | amówienie 🥕 Klient                                                                            | <i>F</i> Nazwa <i>F</i> Obiekt | Projekt > \    | Waluta banku | Kurs     | 🕗 Suma bank    | 🖌 🖉 Waluta faktury  | ⊁ Saldo    | faktury     | ⊁ Różnica     | ۶ Saldo faktury PLN | » Otrzymanc | > Otrzymano PLI | ⊁ Data  | 🔺 Raz |
| > Szukaj Q > S                    | zukaj Q > Szuk Q                                                                              | > Szuka > Szuk Q               | > Szuka Q >    | Szukaj Q     | Szuk     | > Szukaj       | > Szukaj            | >          | Szukaj      | > Szukaj      | > Szukaj            | > Szukaj    | > Szukaj        | > Szi 🗰 | 1 >   |
| 1 2500008                         | 1003                                                                                          | Test 2 KAROLINA                | PLN            | 1            | 1        | 2631.4         | D PLN               |            | 2631.40     | 0.00          | 2631.40             | 2631.40     | 2631.40         |         |       |

# 2. Otrzymane wpłaty przyciski dokumentu

## 2.1. Przyciski nagłówka

🖺 Nowy 🔹 🖓 Zapisz 👽 Potwierdź 💼 Kopiuj 🔹 🛞 Odrzuć 🍈 Usuń 🗠 E-mail 🍷 🖨 Drukuj 🔹 🖉 Załączniki KOREKTA Wpłata gotówki Faktura zaliczkowa Otwórz księgę sprzedaży 💦 🛫 🗡 📳 🔹

- **Nowy** Otwiera nowy, pusty dokument wpłaty. Sprawdza, czy poprzedni dokument zawiera niezapisane zmiany.
- Zapisz zapisuje dokument
- Potwierdź powstaje wpis księgowy dokumentu
- **Kopiuj** tworzy kopię istniejącego dokumentu. Otwiera nowy dokument z większością pól wypełnionych danymi z poprzedniego dokumentu. Data utworzenia kopii jest domyślnie ustawiana jako data nowego dokumentu. Zakres numerów dokumentów jest domyślnie pobierany z ustawień użytkownika, który utworzył kopię.
- Odrzuć przerywa wypełnianie dokumentu bez zapisywania (odpowiednik klawisza F5).
- **Usuń** usuwa dokument
- Mail Wysyła wydruk dokumentu e-mailem. W przypadku dostępności więcej niż jednego

szablonu wydruku, kliknięcie opcjy wybierania po prawej stronie praycisku tworzy menu wyboru szablonu.

- **Drukuj** Tworzy wydruk dokumentu. W przypadku dostępności więcej niż jednego szablonu wydruku, kliknięcie opcjy wybierania po prawej stronie praycisku tworzy menu wyboru szablonu.
- Załączniki Umożliwia dodawanie załączników do dokumentu.
- Korekta umożliwia otwarcie dokumentu (jeśli użytkownik posiada odpowiednie uprawnienia).
- Wpłata gotówki tworzenie dokumentu Wpłata gotówki
- Faktura zaliczkowa -

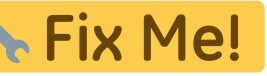

• Otwórz księgę sprzedaży - otwiera pusty raport księgi sprzedaży

#### 2.2. Przyciski wiersza

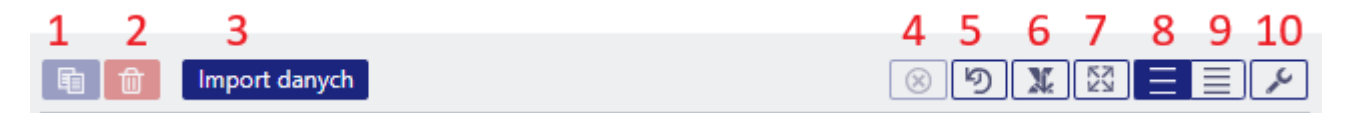

- Kopiuj zaznaczone kopiuje wybrane wiersze do bufora kopiowania. Aby wybrać wiersze, naciśnij numer wiersza. Przycisk jest nieaktywny, jeśli nie wybrano żadnych wierszy. Skopiowane wiersze można wkleić z menu bocznego wiersza.
- 2. **Usuń zaznaczone** -usuwa wybrane wiersze. Aby wybrać wiersze, naciśnij numer wiersza. Przycisk jest nieaktywny, jeśli nie wybrano żadnych wierszy.
- 3. **Import danych** umożliwia wypełnianie/umieszczanie wierszy w oparciu o arkusz kalkulacyjny (głównie Excel). Kolejność, w jakiej powinny znajdować się kolumny, jest podana w POMOCY po naciśnięciu przycisku **Import danych**.
- 4. Wyczyść filtry kolumn usuwa filtry w wierszach
- 5. Historia zmian tabeli otwiera informacije o wykonanych działaniach w wierszach
- 6. Eksportuj dane jako plik .xlsx umożliwia wyciągnięcie danych jako pliku .xlsx
- 7. Powiększ tabelę umożliwia ukrycie danych nagłówka
- 8. **Gęstość tablei: luźna** powiększa czcionkę wierszy
- 9. Gęstość tablei: zawarta zmniejsza czcionkę wierszy
- 10. Ustawienia tabeli umożliwia wybór kolumn wieszy i ich kolejność ustawienia

## **3. Otrzymane wpłaty pola dokumentu**

#### 3.1. Pola nagłówka

- Status pokazuje status dokumentu. Możliwe statusy:
  - **Nowy** dokument zostanie utworzony, ale nie zapisany;
  - **Zobacz** dokument jest niepotwierdzony, otwarty i nie ma niezapisanych zmian;
  - Wersja robocza istnieją niezapisane zmiany;
  - Zapisano dane lub zmiany w domunecie zostay zapisane
  - Potwierdzono dokument jest potwierdzony i nie podlega zmianie
- **Numer** Numer dokumentu jest tworzony automatycznie, gdy dokument jest zapisywany po raz pierwszy.
- **Data** otrzymane wpłaty. Podczas otwierania nowego paragonu data utworzenia dokumentu będzie wyświetlana w tym polu. W razie potrzeby datę można zmienić.

- **Referencja** Numer referencyjny może być użyty podczas dodawania faktury. Numer referencyjny w nagłówku zostanie dodany do pola referencyjnego wpisu księgowego.
- Otrzymano łączna suma otrzymana w walucie bazowej.
- **Razem wartość faktury** suma faktur (wybranych w dokumencie) w walucie bazowej po kursie wymiany z dnia utworzenia faktury.
- **Razem suma banku** otrzymane do banku w walucie. W przypadku otrzymania w innej walucie, wszystkie kwoty są sumowane.
- Sposób płatności wybrany sposób otrzymania wpłaty. Ustawienia sposobów płatności (jeżeli trzeba dodać nowy lub nanieść zmiany na już istniejącym) można znaleźć w: USTAWIENIA > USTAWIENIA FINANSOWE > SPOSÓB PŁATNOŚCI. Typ w sposobie płatności:
  - Równy sprawdza, czy użycie przedpłaty daje sumę całkowitą równą 0. Kwoty w walutach również są przeliczane w momencie ich użycia.
- Komentarz pole informacyjne. Niektóre komentarze są dodawane automatycznie
- Obiekt obiekt używany w obliczeniach księgowych. Używanie obiektów nie jest obowiązkowe, z wyjątkiem sytuacji, gdy obiekty są już używane i istnieje potrzeba dodania określonego obiektu do sumy pieniędzy. Wybór obiektów można otworzyć podwójnym kliknięciem myszy lub kombinacją klawiszy Ctrl + Enter.
- Różnica różnica między otrzymaną kwotą a kwotą w fakturze
- Wpłata pole dla opłat bankowych, pokazuje ile opłat bankowych zostało naliczonych w banku.
- Projekt kod projektu. Jest on używany w przypadku, gdy dokument musi być powiązany z określonym projektem. Jeśli w dokumencie zostanie użyty projekt, dokument ten zostanie wyświetlony w raportach projektu. Wybór projektów można otworzyć podwójnym kliknięciem lub kombinacją klawiszy Ctrl + Enter.
- Użytkownik kod twórca tego dokumentu

#### 3.2. Pola wiersza

- Nr. numer wiersza
- Faktura sprzedaży Aby ułatwić dodanie właściwego numeru faktury do paragonu, listę częściowo lub całkowicie nieopłaconych faktur można otworzyć podwójnym kliknięciem myszy lub kombinacją klawiszy Ctrl + Enter. Numer faktury można również dodać ręcznie.
- Zamówienie Aby ułatwić dodanie właściwego numeru zamówienia, listę częściowo lub całkowicie nieopłaconych zamówień można otworzyć podwójnym kliknięciem myszy lub kombinacją klawiszy Ctrl + Enter
- Klient kod klienta. Może być wybrany z rejestru klientów poprzez podwójne kliknięcie myszy lub kombinację klawiszy Ctrl + Enter
- Nazwa nazwa klienta zostanie dodana automatycznie, pole informacyjne
- Obiekt- obiekt używany w obliczeniach księgowych. Używanie obiektów nie jest obowiązkowe, z wyjątkiem sytuacji, gdy obiekty są już używane i istnieje potrzeba dodania określonego obiektu do sumy pieniędzy. Listę obiektów można otworzyć podwójnym kliknięciem myszy lub kombinacją klawiszy Ctrl + Enter
- Projekt- kod projektu. Jest on używany w przypadku, gdy dokument musi być powiązany z określonym projektem. Gdy projekt zostanie użyty w dokumencie, dokument ten zostanie wyświetlony w raportach projektów. Listę projektów można otworzyć podwójnym kliknięciem myszy lub kombinacją klawiszy Ctrl + Enter
- Waluta banku Jeśli pieniądze zostały otrzymane w walucie, listę walut można otworzyć podwójnym kliknięciem myszy lub kombinacją klawiszy Ctrl + Enter
- Kurs bieżący kurs wymiany wybranej waluty
- **Suma banku** Kwota, którą należy otrzymać, jest umieszczana w komórce podczas wprowadzania faktury lub zamówienia. Można ją zmienić, na przykład jeśli faktura została

częściowo opłącona. Przykład: saldo faktury wynosi 550 PLN, a otrzymano 250 PLN. Wówczas 550 PLN w komórce można zmienić na 250 PLN.

- Odsedki suma końcowa
- **Wpłata** –to komórka opłaty bankowej, tj. pokazuje sumę, ile opłaty za usługę naliczono w banku.
- Waluta Wpłaty wskaźnik waluty opłaty bankowej
- Kod VAT- można wybrać z listy kodów VAT podwójnym kliknięciem myszy lub kombinacją klawiszy Ctrl + Enter
- Waluta faktury pokazuje walutę faktury. Nie można jej zmienić. Ta opcja pozostaje w komórce Waluta bankowa.
- Saldo faktury suma faktury która nie została jeszcze opłacona
- Różnica różnica: Suma banku Saldo faktury
- Saldo faktury PLN suma faktury która nie została jeszcze opłacona w PLN
- Otrzymano suma otrzymana za fakturę (Suma banku Odsedki)
- **Otrzymano PLN** pole informacyjne. Suma otrzymana za fakturę w PLN.
- **Data** data otrzymania wpłaty. Jeden dokument może zawierać wiersze z wpłatami otrzymanymi w różnych dniach miesiąca. W tym wypadku datę należy uwzględnić w wierszu dokumentu. Dane do księgowości są zaciągane na podstawie wierszy.
- **Razem suma klienta PLN** pokazuje całkowitą sumę klienta. Jeśli jeden klient znajduje się w kilku wierszach, łączna suma klienta zostanie wyświetlona w pierwszym wierszu.
- SN zaliczki numer seryjny przedpłaty
- Konto numer konta dla transakcji przedpłaty.
- **PreID** Directo generuje numer identyfikacyjny dla każdej przedpłaty na podstawie którego będą się odbywać rozliczania
- Opis pole tekstowe
- Numer rejestracyjny/numer ID pole wypełniane ręcznie
- Konto bankowe/IBAN numer rachunku bankowego
- Kwota usługi -

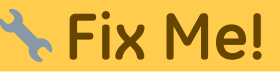

Wiersz banku - Jeśli dokument jest tworzony z dokumentu Wyciągi bankowe, pokazuje, z którym wierszem wyciągu bankowego jest powiązany. Jeśli suma jest podzielona między kilkoma fakturami, podczas tworzenia dokumentu z wyciągu, wszystkie te wiersze mają przydzielony ten sam numer wiersza wyciągu bankowego. Jeśli konieczna jest zmiana sumy wiersza (na przykład oznaczenie go jako powiązanego z innymi fakturami lub jako przedpłata), wiersz paragonu musi zostać usunięty, a dane umieszczone ponownie. W takim przypadku komórka Wiersz banku pozostaje pusta

## 4. Dostosowanie

| Ży         |            |            |        | ₹ | ۶ | • |
|------------|------------|------------|--------|---|---|---|
| Załączniki | Wiadomości | Historia   |        |   |   |   |
|            |            | Brak załąc | zników |   |   |   |
|            |            |            |        |   |   |   |

Umożliwia widoczność:

- **Załączniki** podgląd dodanych plików PDF, png. (jeżeli plik ma inny format dany plik trzeba zapisać w komputerze i otworzyć za pomocą odpowiedniego oprogramowania)
- Wiadomości możliwość wysyłania wiadomości do innych użytkowników systyme
- Historia historia zmian nagłówka

### 5. Otrzymane wpłaty Typy

- Zwykła wpłata klient opłaca zwykłą fakturę. Faktura opłacona przez klienta zostaje wybrana w wierszu.
- Przedpłata Jeśli klient dokonał przedpłaty lub otrzymana kwota jest większa niż wartość faktury, wówczas pozostała kwota zostaje zaksięgowana jako przedpłata klienta. Klient, do którego należy przedpłata, zostaje przypisany do wiersza, a kwota przedpłaty wpisywana jest w pole Suma banku. Usunięcie przedpłaty odbywa się w ten sam sposób, z tą różnicą, że kwota

jest wpisywana ze znakiem - oraz z odpowiednim identyfikatorem **PreID**. •••• **Numer faktury** nie jest wskazywany w przypadku przedpłaty.

- Pokrycia Jeżeli klient ma przedpłatę którą chcemy pokryć z wystawioną faktur sprzedaży:

   w pierwszym wierszy wybieramy fakturę którą będziemy rozliczać
  - w drugim wierszu wybieramy tą samą kartę klienta i w kolumnie **Suma banku** wpisujemy

ujemna sume.

Różnica obu wierszy zawsze powinna być

### 6. Wpisy księgowe otrzymanych wpłat

| Sytuacja                  | D/K     |
|---------------------------|---------|
| Zwykła wpłata             |         |
| Środki pieniężne          | Debet   |
| Należność (saldo klienta) | Kredyt  |
| Przedpłata                |         |
| Środki pieniężne          | Debet   |
| Zaliczki                  | Kredyt  |
| Pokrycia (Zaliczki / Prze | dpłata) |
| Zaliczki                  | Debet   |
| Należność (saldo klienta) | Kredyt  |

Konto środków pieniężnych pobierane jest z sposobu płatności (naglówek: **Sposób płatności**) - konto bankowe, kasa, pokrycia.

Konto finansowe dla należności klienta oraz przedpłat jest pobierane z grupy klienta lub z ustawień systemowych:

- należności-Ustawienia > Ustawienia podstawowe > Ustawienia sprzedaży > Debet faktury, kredyt wpłaty
- przedpłat-Ustawienia > Ustawienia podstawowe > Ustawienia sprzedaży > Konto zaliczki klienta

# 7. Zaliczka i PrelD

Wiersze wpłat, które nie odnoszą się do żadnej konkretnej faktury sprzedaży, wpływają na saldo przedpłat w rejestrze sprzedaży oraz na saldo przedpłat klientów w bilansie. System Directo generuje unikalny identyfikator przedpłaty (**PreID**) dla każdego wiersza przedpłaty gdy kwota jest dodatnia. Ten identyfikator może być później użyty do powiązania faktury sprzedaży z konkretną przedpłatą.

W wierszu przedpłaty można użyć konta (pole **Konto**), na które przedpłata zostanie zaksięgowana do księgowości. Jeśli pole jest pozostawione puste, konto, zostanie pobrane z ustawień grupy klienta, jeśli w grupie klienta nie określono konta, wówczas zostanie ono pobrane z ustawień systemowych **Konto zaliczki klienta.** Obiekt i projekt przypisane do wiersza przedpłaty są używane do utworzenia transakcji, niezależnie od tego, czy konto zostało wypełnione w wierszu czy nie.

Przykład wpłaty zaliczkowej, w którym od tego samego klienta otrzymano dwie przedpłaty o różnych kwotach i przeznaczeniu (na rysunku pokazano tylko pola istotne dla danego tematu):

| 2 |       | _                                    |            |              |                 |         |            |            |                |        |              |         |         |
|---|-------|--------------------------------------|------------|--------------|-----------------|---------|------------|------------|----------------|--------|--------------|---------|---------|
|   | Nr. ^ | 🗠 🗆 😕 Faktura sprzedaży 🤌 Zamówienie |            | ≁ Zamówienie | Klient   Klient |         | > Obiekt   | Projekt    | 🕗 Waluta banku | ≁ Kurs | 🕗 Suma banku | ⊁ Konto | ⊁ PreID |
|   |       |                                      | > Szukaj Q | > Szukaj Q   | > Szukaj Q      | > Szuką | > Szukaj Q | > Szukaj Q | > Szukaj Q     | > Szuk | > Szukaj     | > Szu Q | > Szu Q |
|   | •••   | 1                                    |            |              | 1003            | Test 2  | SPRZEDAŻ   | 1          | PLN            | 1      | 900.00       |         | 8       |
|   | •••   | 2                                    |            |              | 1003            | Test 2  | SERWIS     | MAGAZYN_A  | PLN            | 1      | 1500.00      |         | 9       |
| 1 |       |                                      |            |              |                 |         |            |            |                |        |              |         |         |

W powyższym przykładzie wpis księgowy zawiera jeden z rachunków bankowych wynikających z metody płatności a przedpłata jest księgowana na rachunku zaliczkowym na różne obiekty i projekty.

| Ē | Û     |   | Import dany | ch 🛛 Dodaj przepis | Podzielone | na zasoby |   |         |   |         |     |       |   |      |   |         |   |          |  |
|---|-------|---|-------------|--------------------|------------|-----------|---|---------|---|---------|-----|-------|---|------|---|---------|---|----------|--|
| N | Ir. ^ |   | ⊁ Konto     | ⊁ Obiekt           | ⊁ Projekt  | ⊁ Nazwa   | ç | Debet   | ş | Kredyt  | ş   | Walut | ŗ | Kurs | ŗ | Debet   | ŗ | Kredyt w |  |
|   |       |   | > Szi Q     | > Szukaj Q         | > Szuk Q   | > Szukaj  | > | Szukaj  | > | Szukaj  | >   | Szi Q | > | Szuk | > | Szuka   | > | Szukaj   |  |
| 1 | •••   | 1 | 130         |                    | 1          | Test 2    |   | 900.00  |   |         | PLI | N     |   | 1    |   | 900.00  |   |          |  |
| H | •••   | 2 | 130         |                    | MAGAZYN_   | , Test 2  |   | 1500.00 |   |         | PLI | N     |   | 1    |   | 1500.00 |   |          |  |
| 8 | •••   | 3 | 205-2       | SERWIS             | MAGAZYN_   | , Test 2  |   |         |   | 1500.00 | PLI | N     |   | 1    |   |         |   | 1500.00  |  |
| 1 | •••   | 4 | 205-2       | SPRZEDAŻ           | 1          | Test 2    |   |         |   | 900.00  | PLI | N     |   | 1    |   |         |   | 900.00   |  |
|   | •••   | 5 |             |                    |            |           |   |         |   |         |     |       |   |      |   |         |   |          |  |

Wiersze wpłaty zidentyfikowane za pomocą **PreID** mogą być powiązane z fakturą. Aby dokonać wyboru, należy kliknąć łącze **Zaliczka** w nagłówku faktury, które otwiera sekcję na fakturze, gdzie można zobaczyć **PreID** danego klienta z saldem do wykorzystania.

Dwukrotne kliknięcie w dowolnym polu wybranej kolumny spowoduje próbę dopasowania tej konkretnej przedpłaty do niepokrytej kwoty przedpłaty faktury.

|                              | Waluta PLN                                                     | Waga brutto                                     | 0 <b>K</b>           | WOTA VAT                            | 57.50                             | Suma                  | 250.00                                  | Zaliczka                           | _307.50                                       | Wykorzystana kwota faktury zaliczkowej: 0 |
|------------------------------|----------------------------------------------------------------|-------------------------------------------------|----------------------|-------------------------------------|-----------------------------------|-----------------------|-----------------------------------------|------------------------------------|-----------------------------------------------|-------------------------------------------|
| Data<br>28.05.20<br>28.05.20 | Dokument<br>25 09:21:30 Otrzymane (<br>25 09:21:30 Otrzymane ( | Komentarz I<br>opłaty 2500003<br>opłaty 2500003 | Ir partii art. Nazwa | a Nr. seryjny Obiek<br>SPRZ<br>SERV | t Projekt<br>EDAŻ1<br>/IS MAGAZYN | PreID Wa<br>8<br>_A 9 | rtość Netto Kod VA<br>900.00<br>1500.00 | T Używane<br>6 0.00 9<br>5 0.00 15 | Saldo Wybrane<br>900.00 307.50<br>500.00 0.00 | ]                                         |
| Kur                          | waluty 1                                                       | llość                                           | 50 Suma N            | podst. wal.                         | 250.00 Warto                      | ść Brutto             | 307.50                                  | Saldo                              | 307.50                                        | (Zibb jako zakczke)                       |

Wybór ręczny **PreIDs** nie jest obowiązkowy! Jeśli nie dokonano ręcznego wyboru lub wybrane kwoty nie pokrywają w pełni kwoty przedpłaty faktury, Directo automatycznie wybierze niezbędne identyfikatory przy użyciu metody FIF0.

W tym przykładzie wybrano PreID 8, gdzie po potwierdzeniu dokumentu użyto konta przedpłaty, które nie zostało określone w żadnej grupie klienta tylko w ustawieniach systemu.

Po potwierdzeniu faktura jest tworzony wpis księgowy:

| <b>h</b> |   | Import dany | ch 🛛 Dodaj przepis | Fodzielone | na zasoby                       |          |          |         |        |         |            |
|----------|---|-------------|--------------------|------------|---------------------------------|----------|----------|---------|--------|---------|------------|
| Nr. ^    |   | ⊁ Konto     | ≁ Obiekt           | 🕫 Projekt  | ⊁ Nazwa                         | > Debet  | Kredyt   | ≁ Walut | ≁ Kurs | ⊁ Debet | ⊁ Kredyt w |
|          |   | > Szi Q     | > Szukaj Q         | > Szuk Q   | > Szukaj                        | > Szukaj | > Szukaj | > Szi Q | > Szuk | > Szuka | > Szukaj   |
|          | 1 | 201         |                    |            | Należności - dostawy i usługi   | 307.50   |          | PLN     | 1      | 307.50  |            |
|          | 2 | 221-1       |                    |            | Podatek należny                 |          | 57.50    | PLN     | 1      |         | 57.50      |
|          | 3 | 731         |                    |            | Przychody ze sprzedaży towaró   | ò        | 250.00   | PLN     | 1      |         | 250.00     |
|          | 4 | 205-2       | SPRZEDAŻ           | 1          | Zaliczki na dostawy - Odpisy ak | 307.50   |          | PLN     | 1      | 307.50  |            |
|          | 5 | 201         |                    |            | Należności - dostawy i usługi   |          | 307.50   | PLN     | 1      |         | 307.50     |
|          | 6 |             |                    |            |                                 |          |          |         |        |         |            |
|          | 7 |             |                    |            |                                 |          |          |         |        |         |            |

Wiersz przedpłaty wykorzystuje konto, obiekt i projekt wynikające z wiersza wpłaty powiązanego z wybranym identyfikatorem **PreID**.

Jeśli w wierszu wpłaty, do którego odnosi się PreID, nie został dodany obiekt, wówczas dla

# odpowiedniego wiersza transakcji używany jest obiekt z faktury.

Jeśli ustawienie systemowe **Zaliczka pobiera obiekt od klienta/dostawcy** (Ustawienia>Ustawienia podstawowe>Ustawienia finansowe>Zaliczka pobiera obiekt od klienta/dostawcy) ma wartość inną niż **Nie**, wówczas obiekt znaleziony za pomocą **PreID** nie jest używany.

Aby zmniejszyć saldo przedpłaty za pomocą dokumentu wpłaty, należy wybrać **PreID** z wystarczającym saldem w wierszu wpłaty z ujemną kwotą. Kliknij dwukrotnie w polu **PreID** odpowiedniego wiersza wpłaty — otworzy się wówczas okno wyboru **PreID**.

| PREID ^ | WALUTA | DATA                  | OBIEKT   | PROJEKT   | конто | SALDO  | KOMENTARZ | KLIENT   | NAZWA  |
|---------|--------|-----------------------|----------|-----------|-------|--------|-----------|----------|--------|
| Q       | ۹      | 01.01.1980:29.05.2025 | ۹        | Q ×       | ۰ Q   | Q      | ۹         | 1003 >>> | ٩      |
| 8       | PLN    | 28.05.2025 09:21:30   | SPRZEDAŻ | 1         |       | -592,5 |           | 1003     | Test 2 |
| 9       | PLN    | 28.05.2025 09:21:30   | SERWIS   | MAGAZYN_A |       | -1500  |           | 1003     | Test 2 |

W podanym przykładzie dostępne saldo **PreID** 8 wynosi 592.5 PLN, mimo że początkowa suma przedpłaty wynosiła 900 PLN. Dostępna suma jest mniejsza, ponieważ **PreID 8** był użyty w fakturze sprzedaży: 307.50 PLN zostało wykorzystane z pierwotnej kwoty 900 PLN, a dostępne saldo wynosi 592.50 PLN.

# 8. Zwrot przedpłaty

Zwroty przedpłaty powinny być wprowadzane za pomocą dokumentu **Otrzymane wpłaty**.

W nagłówku dokumentu uzupełniamy:

- **Data** data zwrotu przedpłaty
- Sposób płatności wybieramy sposób z odpowiednim kontem bankowym do księgowania

W wierszu dokumentu uzupełniamy:

- Klient wybieramy odpowiedniego klienta
- PREID odpowiednią przedpłatę do zwrotu. Suma w polu Suma banku powinna być ujemna. Jeżeli chcemy zmniejszyć sumę zwrotną - zmniejszamy ujemną sumę. Jeżeli mamy klika przedpłat do zwrotu - odpowiednio wybieramy je w kilku wierszach.

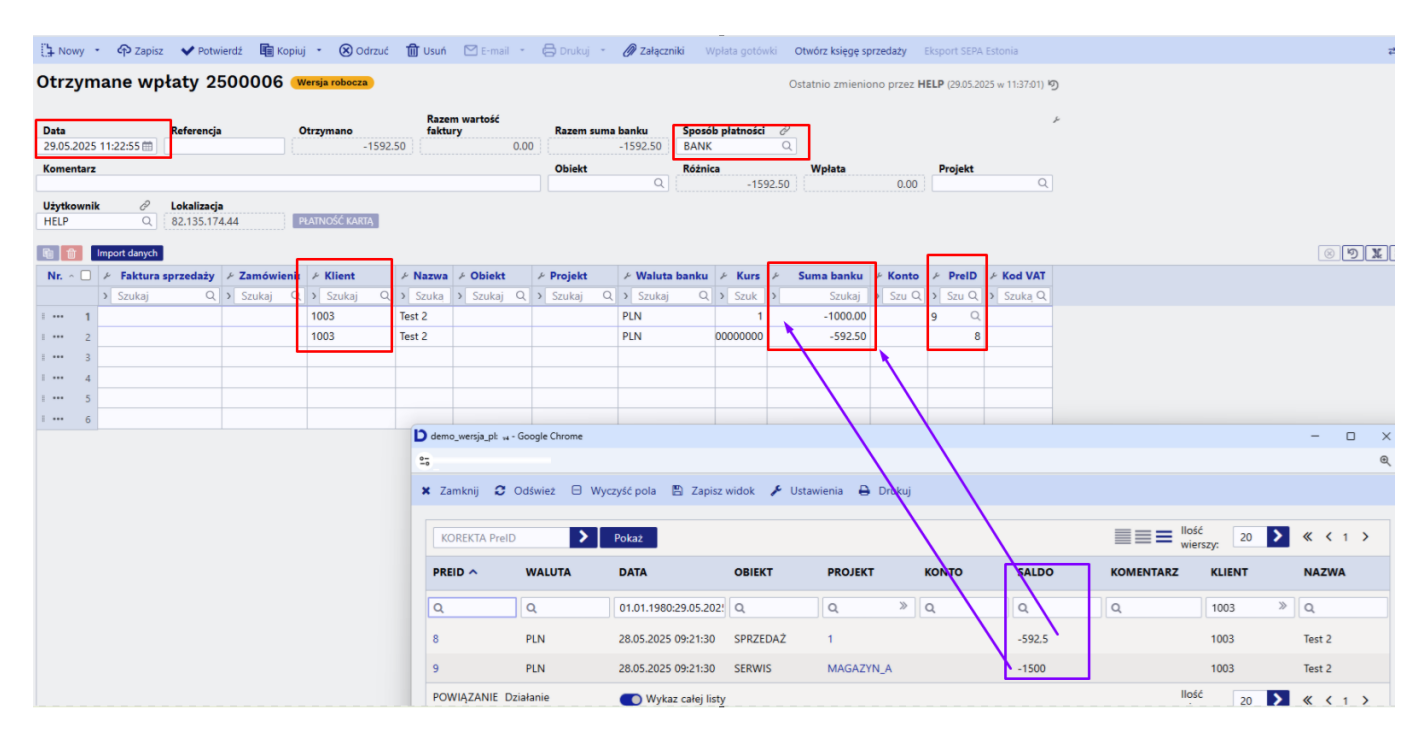

From: https://wiki.directo.ee/ - **Directo Help** 

Permanent link: https://wiki.directo.ee/pl/mr\_laekumine

Last update: 2025/05/29 13:37

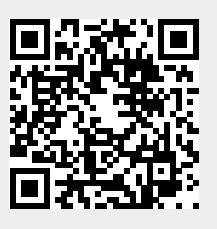